# **Sales Works**

# LAB Industries

# Импорт маршрутов с помощью процедуры обмена

# 1 ОБЩИЕ ПОЛОЖЕНИЯ

Данный документ описывает принцип работы с процедурой обмена по импорту списка торговых точек в предварительно созданный маршрут TT с их порядковыми номерами по маршруту.

# 2 ИНСТРУКЦИЯ ПО ИМПОРТУ МАРШРУТОВ

Рассмотрим подробно действия, которые необходимо предпринять для того, чтобы выполнить импорт маршрутов.

1. Открываем справочник «Обмен данными» (1) и переходим в раздел «Запуск процедур и пакетов обмена» (2). Рисунок 2.1.

|        | Другие справочники                  | >  | 3an | уск процедур и пакетов обмена          |                       |                |                    |                |               |                            |                            |                   |
|--------|-------------------------------------|----|-----|----------------------------------------|-----------------------|----------------|--------------------|----------------|---------------|----------------------------|----------------------------|-------------------|
|        |                                     |    |     |                                        |                       |                | Перет              | аните сюд      | а заглавие ко | понки для груп             | пирования п                | этой колонке      |
|        | Структура продаж                    | >  |     |                                        |                       |                | Tun                |                |               |                            | FTP-                       |                   |
| Ħ      | Торговые точки                      | >  |     | Процедура\пакет обмена                 | <b>↑</b> <del>•</del> | Тип<br>запуска | процеду<br>\пакета | в ZIP-<br>форм | Тип<br>файла  | Способ<br>доставки         | сервер<br>\Папка<br>\Email | Регулярность      |
| ġģ.    | Продукция                           | >  |     |                                        |                       |                |                    | -              |               | 2                          |                            |                   |
| ¢      | Параметры документов                | >  |     | Импорт маршрутов                       |                       | 0 - Процедура  | 0 -<br>Импорт      |                | 2 - XLSX      | 5 -<br>Диалоговая<br>форма |                            | 0 - Ручной запуск |
|        | Документы                           | >  | Стр | раница 1 из 1 (Всего элементов: 1) 🔇 🔇 | 1 >                   |                |                    |                |               |                            |                            |                   |
| á      | План/Анализ                         | >  |     |                                        |                       |                |                    |                |               |                            |                            |                   |
| Ŕ      | Мерчандайзинг                       | >  |     |                                        |                       |                |                    |                |               |                            |                            |                   |
|        | POS-оборудование                    | >  |     |                                        |                       |                |                    |                |               |                            |                            |                   |
| ā.     | Строительство                       | >  |     |                                        |                       |                |                    |                |               |                            |                            |                   |
| •      | Модуль руководителя                 | >  |     |                                        |                       |                |                    |                |               |                            |                            |                   |
| Ф      | Параметры                           | >  |     |                                        |                       |                |                    |                |               |                            |                            |                   |
|        | Отчеты                              | >  |     |                                        |                       |                |                    |                |               |                            |                            |                   |
| $\sim$ | Аналитика                           | >  |     |                                        |                       |                |                    |                |               |                            |                            |                   |
| 0      | Обмен данными  🤙                    | )~ |     |                                        |                       |                |                    |                |               |                            |                            |                   |
|        | Запуск процедур и пакетов<br>обмена | 2  |     |                                        |                       |                |                    |                |               |                            |                            |                   |

Рисунок 2.1 – Справочник «Запуск процедур и пакетов обмена»

2. Отмечаем галочкой процедуру «Импорт маршрутов» (3) и нажимаем на названии процедуры правой кнопкой мыши для вызова меню, где выбираем пункт «Запуск» (4). Рисунок 2.2.

| Запу | уск процедур и пакетов обмена           |                | Перет                     | яните сюд      | а заглавие ко. | лонки для груг             | пирования п                        | о этой колонке    |
|------|-----------------------------------------|----------------|---------------------------|----------------|----------------|----------------------------|------------------------------------|-------------------|
|      | Процедура\пакет обмена 🔶 🔻              | Тип<br>запуска | Тип<br>процеду<br>\пакета | в ZIР-<br>форм | Тип<br>файла   | Способ<br>доставки         | FTP-<br>сервер<br>\Папка<br>\Email | Регулярность      |
|      |                                         |                |                           | •              |                |                            |                                    |                   |
| ~    | Импорт маршрутов<br>4 Эапуск            | 0 - Процедура  | 0 -<br>Импорт             |                | 2 - XLSX       | 3 -<br>Диалоговая<br>форма |                                    | 0 - Ручной запуск |
| Стр  | аница 1 из 1 (Всего элементов: 1) < 1 > |                |                           |                |                |                            |                                    |                   |

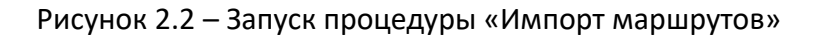

3. В результате запуска процедуры откроется окно по импорту маршрута, где необходимо заполнить следующие поля:

• Файл (5) — выбрать ранее заполненный excel-файл со списком TT и их порядковыми номерами для загружаемого маршрута;

• Маршрут (6) – выбрать маршрут для которого будут загружаться TT с их порядками из файла (название маршрута будет составным, где сперва следует ФИО ответственного TП за маршрут, затем уникальный номер маршрута для данного TП, а после само название маршрута);

После заполнения полей необходимо нажать на кнопку «ОК» (7). Рисунок 2.3.

| ПАРАМЕТРЫ ПРОЦЕДУРЫ - | ИМПОРТ МАРШРУТОВ                               | [] ×    |
|-----------------------|------------------------------------------------|---------|
| Файл: Route.xlsx 🧨 🗙  | 5                                              |         |
|                       | Перетяните файл сюда                           |         |
| Маршрут::             | 6 Тестовый ТП/10000008300007: Тестовый маршрут | ٩X      |
| Пользователь::        | 11: Igor Galiney                               |         |
|                       | OTMEH                                          | іа 7 ок |

### Рисунок 2.3 – Параметры процедуры импорта маршрутов

### Требования к файлу:

- 1) Формат файла должен быть \*.xlsx (excel 2007 и выше);
- 2) Название файла должно строго начинаться с «**Route**», дальше в названии могут идти цифры или буквы латиницей;

3) У файла должна быть шапка, которая состоит из 2-х столбцов с названиями: OL\_id;

## OL\_Number;

| 1 | A              | B         |
|---|----------------|-----------|
| 1 | OL_id          | OL_Number |
| 2 | 10065000000001 | 1         |
| 3 | 10065000000002 | 2         |
| 4 | 10065000000006 | 3         |
| 5 | 10065100000008 | 4         |
| 6 | 10065000000005 | 5         |

Пример корректно заполненного файла:

- 4) Пропуски в ячейках OL\_id и OL\_Number не допустимы;
- 5) Значения в столбце OL\_id должны соответствовать номерам TT в справочнике Торговые точки столбца №;
- Все указанные ТТ в столбце OL\_id должны быть во втором статусе в справочнике Торговые точки и должны относится к той Точке синхронизации, для которой будет производиться загрузка;
- 7) Указанные номера ТТ в столбце OL\_id не должны повторяться в файле;
- 8) Порядковые номера в столбце OL\_Number должны быть строго больше нуля (ноль не допускается!);
- 9) Порядковые номера в столбце OL\_Number не должны повторяться, т.е. все порядковые номера должны быть уникальными.

10) Если значения в столбце OL\_id имеют длину более 15-ти разрядов (15-ть цифр), к примеру, OL\_id = 1000000000004612 (16 цифр вошло в это значение), то необходимо предварительно подготовить такие значения в Excel перед импортом, а именно:

• Перейти на вкладку «Data» (Данные), выделить весь диапазон кодов ТТ в столбике OL\_id (1) и нажать на кнопку «Text to columns» (Текст по столбцам) (2)

| E   | 5-0-                        | ÷                       |                           |                   |                                         |                    |                                     |                             |                                                          |               |                              |                         |
|-----|-----------------------------|-------------------------|---------------------------|-------------------|-----------------------------------------|--------------------|-------------------------------------|-----------------------------|----------------------------------------------------------|---------------|------------------------------|-------------------------|
| Fi  | le Home                     | Insert P                | age Layout                | Formulas          | Data                                    | Review             | View                                | Power Piv                   | rot Q⊺e                                                  | ll me what y  | ou want to d                 | D                       |
| Fro | m From From<br>ess Web Text | From Other<br>Sources * | Existing<br>Connections   | New<br>Query + Co | Show Queri<br>From Table<br>Recent Sour | es Refr<br>rces Al | Conr<br>Conr<br>Conr<br>Prop<br>esh | nections<br>erties<br>Links | $ \begin{array}{c}                                     $ | Filter        | Clear<br>Reapply<br>Advanced | 2<br>Text to<br>Columns |
|     | Get E                       | ternal Data             |                           | Get &             | Transform                               |                    | Connectio                           | ns                          |                                                          | Sort & Filter | r                            |                         |
| A2  | •                           | × ✓                     | <i>f</i> <sub>x</sub> 100 | 0000000012        | 2310                                    |                    |                                     |                             |                                                          |               |                              |                         |
|     | А                           | B                       | C                         | D                 | E                                       | F                  | G                                   | н                           | I                                                        | J             | K                            | L                       |
| 1   | OL_id                       | QL_nur                  | nber                      |                   |                                         |                    |                                     |                             |                                                          |               |                              |                         |
| 1   | 1E+15                       |                         | 1                         |                   |                                         |                    |                                     |                             |                                                          |               |                              |                         |
| 3   | 1E+15                       |                         | 2                         |                   |                                         |                    |                                     |                             |                                                          |               |                              |                         |
| 4   | 1E+15                       |                         | 3                         |                   |                                         |                    |                                     |                             |                                                          |               |                              |                         |
| 5   | 1,0103E+14                  |                         | 4                         |                   |                                         |                    |                                     |                             |                                                          |               |                              |                         |
| 6   |                             |                         |                           |                   |                                         |                    |                                     |                             |                                                          |               |                              |                         |

Далее выбрать «Delimited» (с разделителями) (3) и нажать «Next» (Далее) (4)

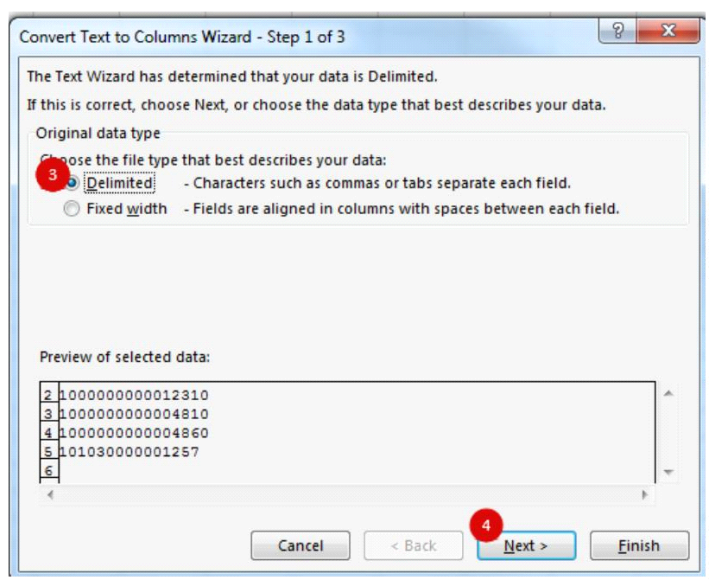

После выбрать «Tab» (знак табуляции) (5) и нова нажать «Next» (Далее) (6)

| Imite preview below.         Imiters         Iab         Semicolon         Comma         Space         Other:             Data preview             100000000012310         100000000012310         10000000004810         10000000004820         10103000001257 | his screen lets you                                 | u set the delimiters your data contains. You can see how you | ur text is affect |
|----------------------------------------------------------------------------------------------------|-----------------------------------------------------|--------------------------------------------------------------|-------------------|
| ⊆ comma       ∑pace         ⊇ Qther:       ■         Data greview       ■         100000000012310       ■         100000000004810       ■         10000000004860       ■         10103000001257       ●                                                         | 5 limiters<br>☑ <u>T</u> ab<br>▣ Se <u>m</u> icolon | Treat consecutive delimiters as one                          |                   |
| © Qther:<br>Data greview<br>100000000012310<br>10000000004810<br>101030000001257<br>4 *                                                                                                    | Comma                                               | Text gualifier:                                              |                   |
| Data greview  100000000012310 1000000004810 1000000004860 10103000001257  6                                                                                                    | Other:                                              | ]                                                            |                   |
| Data greview  10000000012310 1000000004810 1000000004860 10103000001257  6                                                                                                    |                                                     |                                                              |                   |
| 100000000012310<br>10000000004810<br>10000000004860<br>101030000001257                                                                                                    |                                                     |                                                              |                   |
| 10000000004810<br>1000000004860<br>101030000001257                                                                                                    | Data <u>p</u> review                                |                                                              |                   |
| 101030000001257<br>6                                                                                                    | Data <u>p</u> review                                | 2310                                                         |                   |
| ۲                                                                                                    | Data preview                                        | 2310<br>4910<br>4860                                         |                   |
| 6                                                                                                    | Data greview                                        | 2310<br>4810<br>4860<br>257                                  |                   |
|                                                                                                    | Data greview                                        | 2310<br>4810<br>4860<br>257                                  | ,<br>,            |

Далее выбрать «Text» (текстовый) (7) и нажать «Finish» (Готово) (8)

| © <u>G</u> eneral<br>© <u>D</u> ate: DMY<br>© Do not import colu | ▼<br>mn (skip) | 'General' converts numeric values to numbers, date v<br>to dates, and all remaining values to text.<br>Advanced | alue |
|------------------------------------------------------------------|----------------|----------------------------------------------------------------------------------------------------|------|
|                                                                  |                |                                                                                                    | F    |
| Destination: \$A\$2                                              |                |                                                                                                    | E    |
| D <u>e</u> stination: \$A\$2<br>Data <u>p</u> review             |                |                                                                                                    |      |
| Destination:         SAS2           Data preview                 |                |                                                                                                    |      |

Если все пункты по преобразованию значений OL\_id были выполнены корректно, то в ячейках значений кодов TT должны появится в верхнем левом углу зелёные треугольники

| ļ | A               | В         | C |  |
|---|-----------------|-----------|---|--|
|   | OL_id           | OL_number |   |  |
|   | 100000000012310 | 1         |   |  |
|   | 100000000004810 | 2         |   |  |
|   | 100000000004860 | 3         |   |  |
|   | 10103000001257  | 4         |   |  |
|   |                 |           |   |  |

4. В результате запуска процедуры обмена по импорту привязок ТТ к выбранному маршруту система сперва проанализирует файл на соответствие требованиям, которые были описаны в предыдущем пункте и в случае их прохождения будет выполнен импорт с сообщением: «Процедура загрузки данных из файла успешно выполнена. Результаты отображаются в протоколе загрузки». Рисунок 2.4.

| СООБЩЕНИЕ                                                                               | <pre>C1 ×</pre>  |
|-----------------------------------------------------------------------------------------|------------------|
| Процедура загрузки данных из файла успешно выполнена. Результать<br>протоколе загрузки. | ы отображаются в |
|                                                                                         |                  |
|                                                                                         |                  |
|                                                                                         | ОК               |

Рисунок 2.4 – Сообщение об успешной загрузке привязок ТТ к маршруту

В противном случае, если были обнаружены какие-то ошибки, то система сообщит об ошибке выполнения процедуры. **Рисунок 2.5.** 

| ПАРАМЕТРЫ ПРОЦЕДУРЫ - ИМ                      | ПОРТ МАРШРУТОВ                               |        | ::× |
|-----------------------------------------------|----------------------------------------------|--------|-----|
| <ol> <li>Ошибка выполнения процеду</li> </ol> | ры.                                          |        |     |
| Файл: <u>Route.xlsx</u> 🎤 🗙                   |                                              |        |     |
|                                               | Перетяните файл сюда                         |        |     |
| Маршрут::                                     | Тестовый ТП/10000008300007: Тестовый маршрут |        | QX  |
| Пользователь::                                | 11: Igor Galiney                             |        |     |
|                                               |                                              | OTMEHA | ОК  |

Рисунок 2.5 – Сообщение об ошибке выполнения загрузки привязок ТТ к маршруту

5. Далее независимо от полученного результата импорта привязок ТТ к маршруту необходимо перейти к протоколам загрузки, чтобы ознакомиться подробно с результатами/полученными ошибками. Для этого необходимо нажать левой кнопкой мыши на название процедуры «Импорт маршрутов» (8). Рисунок 2.6.

| 3an | уск процедур и пакетов обмена             |                | Перет                     |                | а заглавие ко | лонки для груг             | пирования п                        | о этой колонке    |
|-----|-------------------------------------------|----------------|---------------------------|----------------|---------------|----------------------------|------------------------------------|-------------------|
|     | Процедура\пакет обмена 🔹 🛧                | Тип<br>запуска | Тип<br>процеду<br>\пакета | в ZIР-<br>форм | Тип<br>файла  | Способ<br>доставки         | FTP-<br>сервер<br>\Папка<br>\Email | Регулярность      |
|     |                                           |                |                           | -              |               |                            |                                    |                   |
|     | Импорт маршрутов                          | 0 - Процедура  | 0 -<br>Импорт             |                | 2 - XLSX      | 3 -<br>Диалоговая<br>форма |                                    | 0 - Ручной запуск |
| Стр | аница 1 из 1 (Всего элементов: 1) 🛛 < 📘 > |                |                           |                |               |                            |                                    |                   |

Рисунок 2.6 – Переход к протоколам загрузки

6. В появившемся окне необходимо выбрать Точку синхронизации (TC) **(9)** для которой выполнялся импорт маршрутов. **Рисунок 2.7.** 

| ← Запуск процедуры\пакета обмена - Импорт маршрутов                                                                       |                                                                                     |                |                           |                   |                                |                                                                                           |                                                             |  |
|----------------------------------------------------------------------------------------------------|-------------------------------------------------------------------------------------|----------------|---------------------------|-------------------|--------------------------------|-------------------------------------------------------------------------------------------|-------------------------------------------------------------|--|
| Общее                                                                                                    |                                                                                     |                |                           |                   |                                |                                                                                           |                                                             |  |
| Тип процедури/пакета:<br>Тип запуска:<br>Папка:<br>Процедура/пакет обмена:<br>Нотификация о резуль<br>Список получателей: | <u>0 Импорт</u><br>0 Процедура<br>Импорт<br>Импорт маршрутов<br>татах               |                |                           |                   |                                | Тип файла:<br>в ZIР-формате<br>Способ доставки:<br>FTP-сервер\Папка\Етта<br>Регулярность: | 2.—X15X<br>3.— Диалоговая форма<br>ак<br>0.— Рунной запусся |  |
| Системный протокол                                                                                                    | at, SoftServet                                                                      | 1              |                           |                   |                                |                                                                                           | 1 1 1                                                       |  |
|                                                                                                    | Test, SoftServe<br>TOO Henkel Bautechni                                             |                |                           | Пере              | тяните сюда заглавие колонки д | яя группирования по этой колонки                                                          |                                                             |  |
| Пара Точка<br>синхронизации Д                                                                                             | Topshintex<br>Yasinovskij IP (ex.Stalvit-PV,GalaximPavl)                            | •              | Сообщение 👻               | Пользователь ПК 👻 | Пользователь SW 👻              | Статус 👻                                                                                  | Изменено                                                    |  |
| Test, SoftServe 13                                                                                                    | Айсор, г. Пятигорск<br>Арнест-Кавказ, г. Владикавказ<br>Арнест-Кавказ, г. Пятигорск | едура импорта  | Импорт маршрутов из excel |                   | Igor Galiney                   | 4 - Завершена с ошибками<br>3 - Успешно завершена                                         | 13.12.2016 14:32:49<br>13.12.2016 14:34:00                  |  |
| Теst, SoftServe 13.12     Страница 1 из 1 (Всего элем                                                                     | 2.2016 14:38:06 13.12.2016 14:38:06 12 - Про<br>ентов: 3) < 1 >                     | цедура импорта | Импорт маршрутов из excel |                   | Igor Galiney                   | 4 - Завершена с ошибками                                                                  | 13.12.2016 14:38:06                                         |  |

Рисунок 2.7 – Выбор Точки синхронизации в системном протоколе

7. После выбора ТС необходимо выбрать тот протокол загрузки, который будет соответствовать дате запуска процедуры обмена. **Рисунок 2.8.** 

| Си                                  | стемный протокол                           |                     |                     |                                                  |                           |      |                                                |                                          | 1 🖬 🖬 1             |
|-------------------------------------|--------------------------------------------|---------------------|---------------------|--------------------------------------------------|---------------------------|------|------------------------------------------------|------------------------------------------|---------------------|
| Точка синхронизации Test. SoftServe |                                            |                     |                     |                                                  |                           |      |                                                |                                          |                     |
| [                                   | Точка<br>синхронизации                     | В<br>Дата начала 👻  | Дата<br>окончания   | Тип                                              | Сообщение                 | Пере | тяните сюлонски долонки д<br>Пользователь SW 👻 | пя группирования статой колонн<br>Статус | се<br>Изменено      |
|                                     |                                            | -                   | -                   |                                                  |                           |      |                                                |                                          |                     |
|                                     | Test, SoftServe                            | 13.12.2016 14:32:49 | 13.12.2016 14:32:49 | 12 - Процедура импорта                           | Импорт маршрутов из excel |      | Igor Galiney                                   | 4 - Завершена с ошибками                 | 13.12.2016 14:32:49 |
|                                     | Test, SoftServe                            | 13.12.2016 14:34:00 | 13.12.2016 14:34:00 | 12 - Процедура импорта Импорт маршрутов из excel |                           |      | Igor Galiney                                   | 3 - Успешно завершена                    | 13.12.2016 14:34:00 |
|                                     | Test, SoftServe                            | 13.12.2016 14:38:06 | 13.12.2016 14:38:06 | 12 - Процедура импорта                           | Импорт маршрутов из excel |      | Igor Galiney                                   | 4 - Завершена с ошибками                 | 13.12.2016 14:38:06 |
| Ст                                  | Страница 1 из 1 (Всего элементов: 3) < 🚺 > |                     |                     |                                                  |                           |      |                                                |                                          |                     |

Рисунок 2.8 – Системный протокол

- А Точка синхронизации по которой выполнялся импорт маршрутов;
- В Дата начала работы процедуры обмена;
- С Дата окончания процедуры обмена;
- **D** Тип процедуры обмена;
- E Системное сообщение об импорте маршрутов из excel;
- F Пользователь, который выполнял запуск процедуры обмена;
- **G** Статус выполнения процедуры импорта:
  - 3 (Успешно завершена) означает, что импорт прошел без ошибок;
  - 4 (Завершена с ошибками) означает, что импорт прошел с ошибками;
- Н Дата фиксации записи о протоколе запуска процедуры обмена.
- 8. Рассмотрим сценарий успешного импорта маршрутов, где Статус импорта = 3. Для того, чтобы перейти к деталям такого лога необходима нажать левой кнопкой мыши на сам

#### протокол (10). Рисунок 2.9.

| Точка<br>синхронизации | Дата начала 👻       | Дата<br>окончания 🛧 👻 | Тип 👻                  | Сообщение 👻               | Пользователь ПК 👻 | Пользователь SW 👻 | Статус 👻                 | Изменено            |
|------------------------|---------------------|-----------------------|------------------------|---------------------------|-------------------|-------------------|--------------------------|---------------------|
|                        | •                   |                       |                        |                           |                   |                   |                          |                     |
| Test, SoftServe        | 13.12.2016 14:32:49 | 13.12.2016 14:32:49   | 12 - Процедура импорта | Импорт маршрутов из excel |                   | Igor Galiney      | 4 - Завершена с ошибками | 13.12.2016 14:32:49 |
| Test, SoftServe        | 11 2016 14:34:00    | 13.12.2016 14:34:00   | 12 - Процедура импорта | Импорт маршрутов из excel |                   | Igor Galiney      | 3 - Успешно завершена    | 13.12.2016 14:34:00 |
| Test, SoftServe        | 13.12.2016 14:38:06 | 13.12.2016 14:38:06   | 12 - Процедура импорта | Импорт маршрутов из excel |                   | Igor Galiney      | 4 - Завершена с ошибками | 13.12.2016 14:38:06 |

Рисунок 2.9 – Выбор успешного лога импорта

 После открытия успешного лога импорта необходимо перейти на вкладку Протокол (12) и ознакомиться с результатом импорта. Рисунок 2.10.

| <br>                                      |                  |                        | Перетяните сюда заглавие колонки для группир                     |
|-------------------------------------------|------------------|------------------------|------------------------------------------------------------------|
| Тип<br>подсисте                           | Тип<br>сообщен   | Дата<br>сообщен        | Сообщение                                                        |
|                                           |                  | -                      |                                                                  |
| 6 -<br>Процедура<br>загрузки<br>маршрутов | 0 -<br>Информаці | 13.12.2016<br>14:34:00 | Запуск процедуры импорта маршрутов                               |
| 6 -<br>Процедура<br>загрузки<br>маршрутов | 0 -<br>Информаці | 13.12.2016<br>14:34:00 | Загружено 4 запись(ей) из файла. Скопировано - 4, пропущено - 0. |
| 6 -<br>Процедура<br>загрузки<br>маршрутов | 0 -<br>Информаци | 13.12.2016<br>14:34:00 | Процедура импорта маршрутов выполнилась успешно                  |

Рисунок 2.10 – Лог успешного импорта маршрутов

 Рассмотрим сценарий не успешного импорта маршрутов, где Статус импорта = 4. Для того, чтобы перейти к деталям такого лога необходима нажать левой кнопкой мыши на сам протокол (13). Рисунок 2.11.

| Точка<br>синхронизации | Дата начала 👻       | Дата<br>окончания 🛧 👻 | Тип 👻                  | Сообщение 👻               | Пользователь ПК 👻 | Пользователь SW 👻 | Статус 👻                 | Изменено            |
|------------------------|---------------------|-----------------------|------------------------|---------------------------|-------------------|-------------------|--------------------------|---------------------|
|                        | •                   |                       |                        |                           |                   |                   |                          |                     |
| Test, SoftServe        | 13.12.2016 14:32:49 | 13.12.2016 14:32:49   | 12 - Процедура импорта | Импорт маршрутов из excel |                   | Igor Galiney      | 4 - Завершена с ошибками | 13.12.2016 14:32:49 |
| Test, SoftServe        | 13.12.2016 14:34:00 | 13.12.2016 14:34:00   | 12 - Процедура импорта | Импорт маршрутов из excel |                   | Igor Galiney      | 3 - Успешно завершена    | 13.12.2016 14:34:00 |
| Test, SoftServe        | 2.2016 14:38:06     | 13.12.2016 14:38:06   | 12 - Процедура импорта | Импорт маршрутов из excel |                   | Igor Galiney      | 4 - Завершена с ошибками | 13.12.2016 14:38:06 |

Рисунок 2.11 – Выбор не успешного лога импорта

11. После открытия не успешного лога импорта необходимо перейти на вкладку Протокол (14) и ознакомиться детально с результатом импорта, а именно теми замечания, которые были обнаружены во время проверки файла на его соответствие требованиям, описанным в п 3. Рисунок 2.12.

| Детали Протокол 14 |                                                                    |                    |                     |                                                                                                    |  |  |  |  |  |
|--------------------|--------------------------------------------------------------------|--------------------|---------------------|----------------------------------------------------------------------------------------------------|--|--|--|--|--|
| <br> <br>          | Перетяните сюда заглавие колонки для группирования по зтой колонке |                    |                     |                                                                                                    |  |  |  |  |  |
|                    | Тип<br>подсистемы                                                  | Тип<br>сообщения   | Дата<br>сообщения   | Сообщение                                                                                                   |  |  |  |  |  |
|                    |                                                                    |                    | -                   |                                                                                                    |  |  |  |  |  |
|                    | 6 - Процедура<br>загрузки маршрутов                                | 0 - Информация     | 13.12.2016 14:38:06 | Запуск процедуры импорта маршрутов                                                                          |  |  |  |  |  |
|                    | 6 - Процедура<br>загрузки маршрутов                                | 1 - Предупреждение | 13.12.2016 14:38:06 | TT [10065100000008] задублирована в файле. Запись будет пропущена                                           |  |  |  |  |  |
|                    | 6 - Процедура<br>загрузки маршрутов                                | 1 - Предупреждение | 13.12.2016 14:38:06 | Порядковый номер [3] принадлежит нескольким ТТ. Запись будет пропущена                                      |  |  |  |  |  |
|                    | 6 - Процедура<br>загрузки маршрутов                                | 1 - Предупреждение | 13.12.2016 14:38:06 | ТТ [10065000000001] имеет недопустимый порядоковый номер [-1] в маршруте. Запись будет пропущена            |  |  |  |  |  |
|                    | 6 - Процедура<br>загрузки маршрутов                                | 1 - Предупреждение | 13.12.2016 14:38:06 | ТТ [10065100000008] имеет недопустимый порядоковый номер [0] в маршруте. Запись будет пропущена             |  |  |  |  |  |
|                    | 6 - Процедура<br>загрузки маршрутов                                | 1 - Предупреждение | 13.12.2016 14:38:06 | TT [1000400002] не существует или не имеет статус активной. Запись будет пропущена                          |  |  |  |  |  |
|                    | 6 - Процедура<br>загрузки маршрутов                                | 1 - Предупреждение | 13.12.2016 14:38:06 | ТТ [1100400002] не существует или не имеет статус активной. Запись будет пропущена                          |  |  |  |  |  |
|                    | 6 - Процедура<br>загрузки маршрутов                                | 1 - Предупреждение | 13.12.2016 14:38:06 | ТТ [10065000000001] не существует или не имеет статус активной. Запись будет пропущена                      |  |  |  |  |  |
|                    | 6 - Процедура<br>загрузки маршрутов                                | 1 - Предупреждение | 13.12.2016 14:38:06 | TT [10065100000008] не существует или не имеет статус активной. Запись будет пропущена                      |  |  |  |  |  |
|                    | 6 - Процедура<br>загрузки маршрутов                                | 1 - Предупреждение | 13.12.2016 14:38:06 | TT [10065100000009] не существует или не имеет статус активной. Запись будет пропущена                      |  |  |  |  |  |
|                    | 6 - Процедура<br>загрузки маршрутов                                | 1 - Предупреждение | 13.12.2016 14:38:06 | ТТ [1000400000] привязана к другой Точке Синхронизации. Запись будет пропущена                              |  |  |  |  |  |
|                    | 6 - Процедура<br>загрузки маршрутов                                | 0 - Информация     | 13.12.2016 14:38:06 | Загружено 11 запись(ей) из файла. Скопировано - 0, пропущено - 11.                                          |  |  |  |  |  |
|                    | 6 - Процедура<br>загрузки маршрутов                                | 2 - Ошибка         | 13.12.2016 14:38:06 | Процедура импорта маршрутов выполнилась с ошибками. Необходимо исправить указанные в этом журнале замечания |  |  |  |  |  |

Рисунок 2.12 – Лог не успешного импорта маршрутов

12. Если были все-таки обнаружены ошибки при проверке файла, то необходимо после этого открыть файл, внести в него исправления и повторно выполнить импорт с контролем загрузки через протокол импорта.